## TCP/IPネットワーク設定(Windows 7)

◇ はじめに

Windows 7には「ユーザーアカウント制御」というセキュリティ機能があります。 設定中に「ユーザーアカウント制御」が表示された場合は、許可する必要があります。 「許可」や「続行」を選択してください。

※ 但し、ユーザー制限が解除されている場合は表示されません。

1 画面左下の「スタート」ボタンをクリックし、「コントロールパネル」をクリックします。

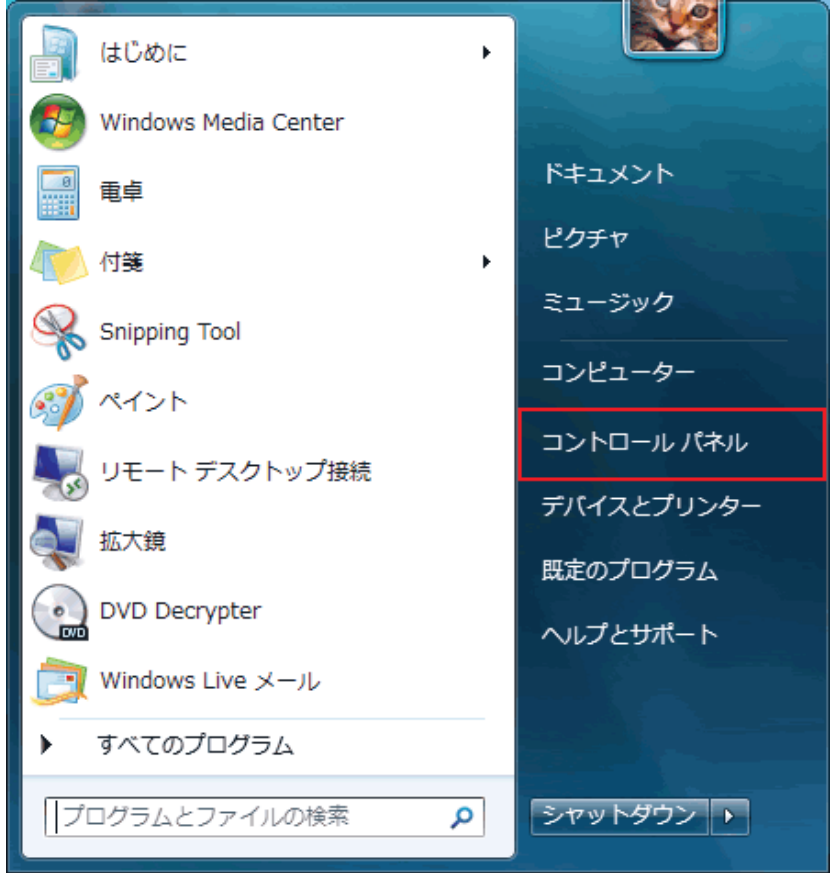

2「ネットワークとインターネット」より「ネットワークの状態とタスクの表示」をクリックします。

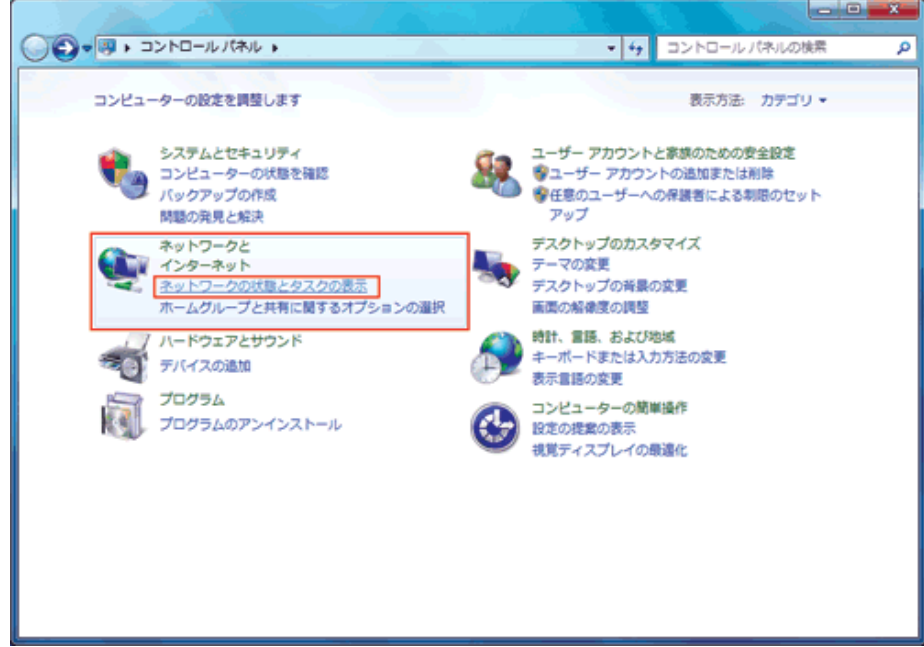

3「ローカルエリア接続」をクリックします。

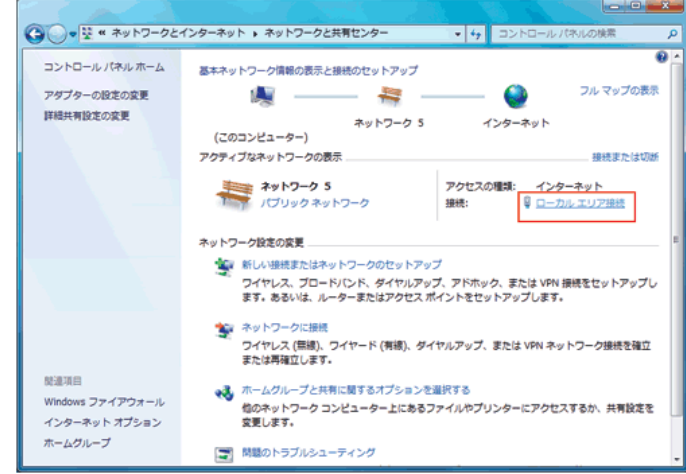

4「ローカルエリア接続の状態」画面が開きます。「プロパティ(P)」ボタンをクリックします。 「Internet Protocol Version 4(TCP/IPv4)」⇒「プロパティ(R)」ボタンをクリックします。

| 接続 ———   |         |                   |   |
|----------|---------|-------------------|---|
| IP∨4 接続: |         | インターネット           |   |
| IPv6 接続: |         | No network access |   |
| メディアの状態: |         | 有効                |   |
| 期間:      |         | 00:07:53          |   |
| 速度:      |         | 100.0 Mbps        | 8 |
| ■¥希田(E)  | ]       |                   |   |
|          |         |                   |   |
| 動作状況———— |         |                   |   |
|          | 送信 — 💐  | —— 受信             |   |
| ИНЫ      | 159,393 | 1,264,446         |   |
|          |         |                   |   |

## 5「全般」タブをクリックします。

| Internet Protocol Version 4 (TCP/IPv4)のプロパテ                             | 1 <u>? x</u>                       |
|-------------------------------------------------------------------------|------------------------------------|
| 全般(代替の構成                                                                |                                    |
| ネットワークでこの機能がサポートされている場合は、IP 設<br>きます。サポートされていない場合は、ネットワーク管理者し<br>てください。 | 定を自動的に取得することがで<br>こ適切な IP 設定を問い合わせ |
| <ul> <li>IP アドレスを自動的に取得する(O)</li> </ul>                                 |                                    |
| ○ 次の IP アドレスを使う(S):                                                     |                                    |
| IP アドレス(I):                                                             |                                    |
| サブネット マスク(山):                                                           |                                    |
| デフォルト ゲートウェイ( <u>D</u> ):                                               |                                    |
| ● DNS サーバーのアドレスを自動的に取得する(B)                                             |                                    |
| ○ 次の DNS サーバーのアドレスを使う(E):                                               |                                    |
| 優先 DNS サーバー( <u>P</u> ):                                                | · · · · ·                          |
| 代替 DNS サーバー( <u>A</u> ):                                                |                                    |
| ☐ Validate settings upon exit                                           | 詳細設定(⊻)                            |
|                                                                         | OK キャンセル                           |

| 接続の方法:<br>「「「」」Intel(R) 82566DM-2 Gigabit Network Connection                                                                                                    |
|----------------------------------------------------------------------------------------------------|
| 構成( <u>C</u> )<br>この接続は次の項目を使用します( <u>O</u> ):                                                                                                    |
| <ul> <li>QoS パケット スケジューラ</li> <li>Microsoft ネットワーク用ファイルとプリンター共有</li> <li>▲ Internet Protocol Version 6 (TCP/IPv6)</li> <li>▲ Internet Protocol Version 4 (TCP/IPv4)</li> <li>▲ Link-Layer Topology Discovery Mapper I/O Driver</li> <li>▲ Link-Layer Topology Discovery Responder</li> </ul> |
| · · · · · · · · · · · · · · · · · · ·                                                                                                    |
| インストール(N) 削除(U) プロパティ(R)                                                                                                    |
| 説明<br>伝送制御プロトコル/インターネット プロトコル。相互接続されたさまざまな<br>ネットワーク間の通信を提供する、既定のワイド エリア ネットワーク プロトコ<br>ルです。                                                                                                    |

「IPアドレスを自動的に取得する(O)」 にチェックします。

「DNSサーバーのアドレスを自動的に取得する(B)」 にチェックします。

「OK」ボタンをクリックします。 以上でTCP/IPの設定は完了です。